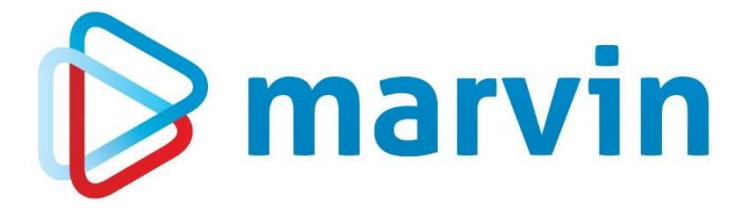

### How To

### Kontrollauswertungen

Nullpreiskontrolle

Version 23.1

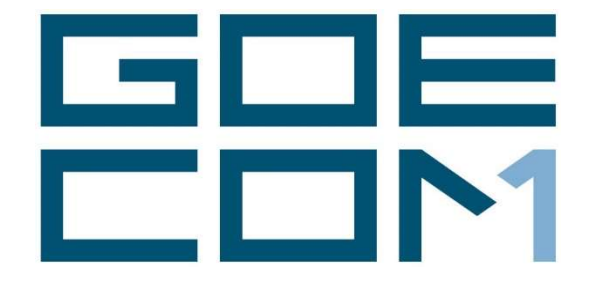

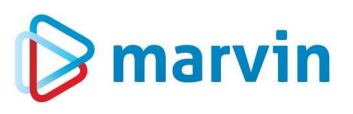

#### Vorwort

Seit einigen Jahren bieten wir zu verschiedenen Themenbereichen rund um Marvin verschiedene Anleitungen. Diese Anleitungen erscheinen seit dem Jahr 2015 unter dem allgemeinen Titel "**How to**" und helfen Ihnen dabei, Marvin effizient einzusetzen.

Jedes dieser Hefte entspringt den Erfahrungen, die wir im Laufe der Jahre in Kundengesprächen, Schulungen oder als Nutzer von Marvin gemacht haben. Wir versuchen, unser Wissen möglichst einfach zu vermitteln.

Beachten Sie bitte, dass sich die Masken in Marvin ändern können. Unsere Anleitung entspricht grundsätzlich dem aktuellen Stand der Software zum Zeitpunkt der Erstellung. Wann eine Anleitung erstellt wurde, finden Sie auf der Titelseite.

Genug der Vorrede – fangen wir an.

Übrigens: Kennen Sie schon unseren Newsletter? Auf unserer Internetseite

https://goecom.de/newsletter-archiv/

finden Sie das Newsletter-Archiv mit den Newslettern der vergangenen Jahre. Und am Ende dieser Seite können Sie sich für den monatlichen Newsletter eintragen, um regelmäßig Infos und Tipps rund um Marvin zu erhalten.

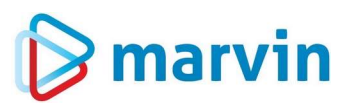

### **Einleitung Nullpreiskontrolle**

Wie schnell kann es vorkommen, dass man vergisst, für einen neuen Artikel die Preise zu hinterlegen oder bei der Zuordnung der Kunden-Artikelpreise ein fehlerhafter Eintrag dafür sorgt, dass der Artikel mit Nullpreis geliefert wird.

Um solche Fehler zu vermeiden, bietet Marvin in den Kontrollauswertungen die sogenannte Nullpreiskontrolle an, ein einfach zu nutzendes Instrument, das Ihnen die Kontrolle wesentlich erleichtert. Sie finden diese Funktion unter "Ausdrucke" – "Kontrollauswertungen".

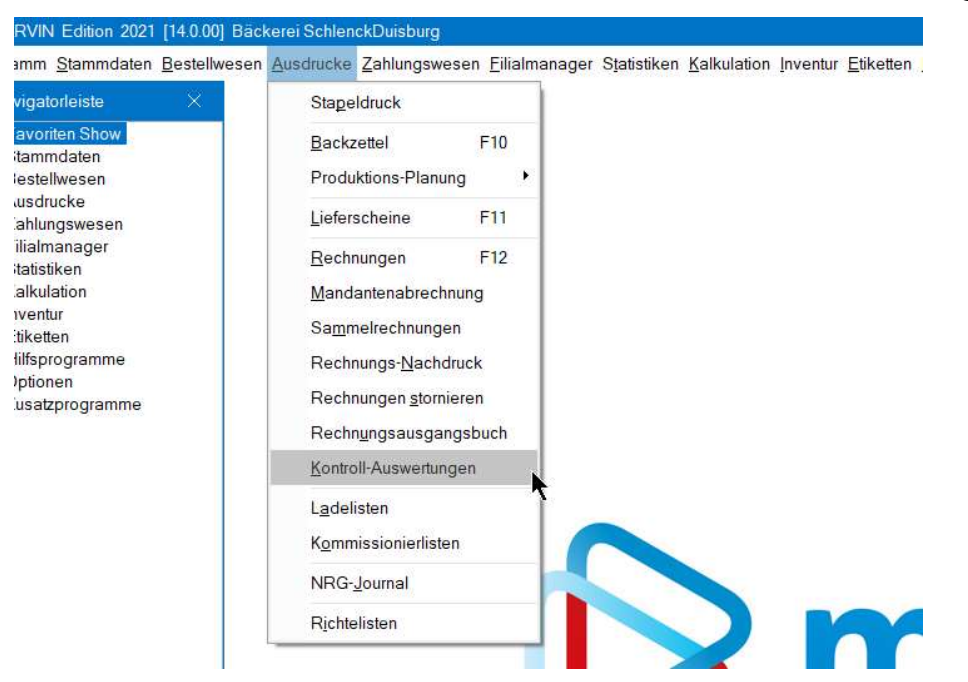

#### Nutzung

Wenn Sie den Menüpunkt oben gewählt haben, öffnet sich eine neue Maske:

| tenauswahl - Nullpreis-Kontrolle -                                                                       | Formularwahl<br>1 - Komplettliste | * 🗌 Nullmengen ignorieren |       |
|----------------------------------------------------------------------------------------------------|-----------------------------------|---------------------------|-------|
| <u>B</u> asis-Auswah                                                                                     | al l                              | <u>K</u> unden-Auswahl    |       |
| Kunden-Nr.         Datum           von         Mo 01.0120:           bis         bis         Mo 29.0120: | 24 E                              |                           |       |
| N Microsoft Print to PDF@PORTPR                                                                          | ON 🖶                              | Bildschirm                | Druck |

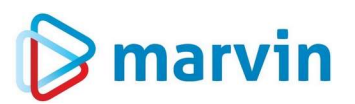

Wählen Sie oben links in der Listenauswahl den Punkt "**1** – **Nullpreis-Kontrolle**". Die Formularwahl ist zu vernachlässigen, da es derzeit nur die Komplettliste gibt. Sie können noch das Feld "**Nullmengen ignorieren**" anhaken – dann werden nur die Artikel ohne Preis gelistet, für die es auch eine Menge gibt.

Schänken Sie nun noch die zu überprüfenden Kunden ein, indem Sie eine Gruppe über die Felder "Kundennummer" "von" und "bis" wählen oder in der Karteikarte "Kunden-Aus-wahl" die Kunden, wie sie es gewohnt sind, zusammenstellen.

Zurück in die Karteikarte "**Basis-Auswahl**". Hier geben Sie auch das Datum ein, für das Sie die Kontrolle durchführen möchten. Sie können nun entweder drucken oder sich das Ergebnis auf dem Bildschirm ansehen.

|          |       | and the factoria | 11.4 Nation Martin | 24 14 12 <sup>22</sup> 1041 |       |
|----------|-------|------------------|--------------------|-----------------------------|-------|
|          | Datei | Bezeichnung      | Gesamt             | Selektiert                  | Quote |
| <u>î</u> | 20    | Kunden           | 456                | 455                         | 100 % |
|          |       |                  |                    |                             |       |
|          |       |                  |                    |                             |       |
|          |       |                  |                    |                             |       |
|          |       |                  |                    |                             |       |
|          |       |                  |                    |                             |       |
|          |       |                  |                    |                             |       |

Erhalten Sie die Meldung "Überprüfung der ausgewählten Datenmengen" so hängt dies damit zusammen, dass Sie in den Firmenparametern, Karteikarte "allg. Param." Seite 7 den Schalter "Aktiver Druckhinweis bei Datenmengen größer als x%" gesetzt haben.

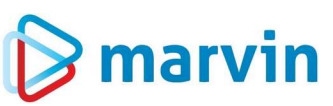

| 🕞 Firmenparameter AUSKUNFT<br>III 🔀 🔜 🔤 🚵 💷 🕢 🐱 🗙                                                                                                    |                                                                      |
|----------------------------------------------------------------------------------------------------|----------------------------------------------------------------------|
| Basisdaten Eirmendaten Textvorgaben allg. Param. Bst. Param.                                                                                                    | FiB <u>u O</u> ptionen <u>M</u> odule System                         |
| Sonstices         Source           Ø Abfrage beim Verlassen mit ESC-Taste         Source           Druckerauswahlfenster bei Programmstart         So           Ø Nur Windows-Drucker verwenden         Source           nur eine Druckdatel(Laserdrucker, kein PDF-Druck)         Start | d/Dataien pundausgabe deaktivieren und-Dateien verwenden             |
| Infotexte im Basisbildschirm sperren     Ende     Help-Tipp für Maskenfelder anzeigen.     Datenauswahl und NrEingabe wie in der Textoberfläche                                                                                                    | и                                                                    |
| Crasten-Info     Anzeigedauer in ms     2000     Control (F1 Liste / Sondertasten) ausblenden     Online Hilfe benutzen                                                                                                    | ige                                                                  |
| Hiffe stets aktualisieren Pfad Datensicherungsbatch bei Stapeldruck Mi\Goecom\sicher bat                                                                                                    | ung ung ung ung ung ung ung ung ung ung                              |
| Aktiver Druckhinweis bei Datenmengen größer als 10 % Them                                                                                                    | ie Darstellung Marvin Blue +                                         |
| Protokollierung bis Stufe     3. Standard     Fens       Speicherzeitraum Protokoll     6. Monate     Ma                                                                                                    | tergröße Zoomfaktor +20% *  Arvin Framegröße und -position speichern |
| Anzeige von Datenselektionsvorgangen unterdrucken                                                                                                    |                                                                      |
|                                                                                                    |                                                                      |

Bei manchen Auswertungen führt eine zu große Menge an gewählten Datensätzen dazu, dass Ihr Rechner deutlich verlangsamt wird oder sogar zeitweise einzufrieren droht. Deshalb können Sie hier einen freien Grenzwert setzen, der je nach eigenen Erfahrungen angepasst werden kann.

Das Ergebnis einer Kontrolle kann dann so aussehen:

| Kontro | oll-Liste al | ler Ar | tikel ohne Verkaufspreis | 08:22 Uhr 24.02.2021<br>Seite 1 |
|--------|--------------|--------|--------------------------|---------------------------------|
| Auswei | rtungszeitra | um: 01 | .04.2021 - 01.04.2021    |                                 |
| Kunde  | Datum        | Тур    | ArtNr Bezeichnung        | Lieferung                       |
| 00001  | Kautz GmbH   |        |                          |                                 |
|        | 01.04.2021   | B      | 11015 Goldkrustenweck    | 1                               |
| 10001  | Ahornallee   |        |                          |                                 |
|        | 01.04.2021   | B      | 11015 Goldkrustenweck    | 1                               |
| 10002  | Filiale Alp  | hornst | raße                     |                                 |
|        | 01.04.2021   | B      | 11015 Goldkrustenweck    | 1                               |
| 99420  | Florida Kro  | ne     |                          |                                 |
|        | 01.04.2021   | B      | 11015 Goldkrustenweck    | 1                               |
|        |              |        |                          |                                 |
|        |              |        |                          |                                 |

Wir haben jetzt für einen Artikel bei vier Kunden für den gewählten Tag die Meldung, dass er ohne Preis in der Bestellung ist. Das kann viele Ursachen haben, und man kann lange Zeit damit verbringen, den Grund dafür zu suchen.

Schlaue Anwender nutzen die cleveren Bordmittel von Marvin, um sich die Arbeit zu erleichtern. Gehen wir einmal die Analyse durch. Dazu wechseln wir unter "**Stammdaten**" – "**Artikel**" auf den Artikel, der betroffen ist. Rufen wir nun die Karteikarte "**Preise**" auf und dann "**akt. Preise**". Die Karte sieht so aus:

|            | 3 🔒 🖶 🖬 🗖 🗖 🖾                 | 200           | <b>x</b>            |          |         |        |                |    |
|------------|-------------------------------|---------------|---------------------|----------|---------|--------|----------------|----|
| 2          | 11015 Bezeichnung Go          | ldkrustenweck |                     |          |         |        |                |    |
| isdaton    | Preise Produktion Produktinfo | Zusatzdaten   | Kasso Qualitätsinfo | Nährwort | Etikott | MPP 📂  |                |    |
| Souton     |                               | Zusuzuaton    | Rasso Quanatsinic   | Manment  | Lunou   | - He C |                |    |
| Kunden     |                               | Preisfinduna  |                     |          |         |        |                |    |
|            |                               | Mo 29.01.202  | 4                   | 1º       |         |        |                | 1  |
|            |                               | THE ECONCEPT  |                     | S.       |         |        |                |    |
| 10000 Ka   | autz GmbH                     |               |                     |          |         |        | Preis Ang. Pre | is |
| 10001 Ah   | nornallee                     |               |                     |          |         |        |                |    |
| 10002 Fili | iale Alphornstraße            |               |                     |          |         |        |                |    |
| 10003 Fili | iale Anton-Kurz-Weg           |               |                     |          |         |        |                |    |
| 10004 Fili | iale Bismarckstraße           |               |                     |          |         |        |                |    |
| 10005 Fili | iale Claus-von-Stauffenberg   |               |                     |          |         |        |                |    |
| 10006 Fili | iale Eichenhof                |               |                     |          |         |        |                |    |
| 10007 Fili | iale Feudenheimer Straße      |               |                     |          |         |        |                |    |
| 10008 Fili | iale Fritz-Huber-Straße       |               |                     |          |         |        |                |    |
| 10009 Fil  | iale Gondelplatz              |               |                     |          |         |        |                |    |
| 10010 Fili | iale Hagenauer Winkel         |               |                     |          |         |        |                |    |
| 10011 Fili | iale Heppenheimer Straße      |               |                     |          |         |        |                |    |
| 10012 Fili | iale Hombuschstraße           |               |                     |          |         |        |                |    |
| 10013 Fili | iale Jackson Street           |               |                     |          |         |        |                |    |
|            |                               |               |                     |          |         |        |                |    |

In dieser Karteikarte gehen wir nun die betroffenen vier Kunden durch, um zu sehen, wie es zum Nullpreis kommt:

#### Kunde 1

| sdaten <u>Preise</u> Pr <u>o</u> duktion Produ | xtinfo | Zusatz   | daten  | <u>K</u> asse | <u>Q</u> ualitätsinfo | <u>N</u> ährwert                         | <u>E</u> tikett | М₽Р |            |            |
|------------------------------------------------|--------|----------|--------|---------------|-----------------------|------------------------------------------|-----------------|-----|------------|------------|
| Kunden                                         |        | Preisfi  | ndung  |               |                       |                                          |                 |     |            |            |
|                                                | *      | Mo 29    | .01.20 | 24            |                       | a la la la la la la la la la la la la la |                 | a   | kt.Preis : | 0,000 €    |
|                                                | _      | -        |        |               |                       |                                          |                 |     | 1          |            |
| 10000 Kautz GmbH                               |        |          |        |               |                       |                                          |                 |     | Preis      | Ang. Preis |
| 10001 Ahornallee                               | - 11   |          | Da     | um onne F     | sesonderneit          |                                          |                 |     |            |            |
| 10002 Filiale Alphornstraße                    | - 11   |          |        |               |                       |                                          |                 |     | -          |            |
| 10003 Filiale Anton-Kurz-Weg                   | - 11   | <b>A</b> | Pre    | isgruppe :    | 1                     |                                          |                 | ~   |            |            |
| 10004 Filiale Bismarckstraße                   | - 11   |          | Kur    | Iden-Artike   | refeise               |                                          |                 | 0   |            |            |
| 10005 Filiale Claus-von-Stauffenberg           | - 11   |          | Arti   | kel Angeb     | otszeiten             | 1                                        |                 |     |            |            |
| 10006 Filiale Eichenhof                        | - 11   |          | Kur    | dengrupp      | en-Artikel-Angel      | ootszeiten                               |                 | ×   |            |            |
| 10007 Filiale Feudenheimer Straße              | - 11   |          | Kur    | iden-Artike   | I-Angebotszeite       | n                                        |                 | ×   |            |            |
| 10008 Filiale Fritz-Huber-Straße               | - 11   |          | Kur    | nden-Artike   | I-KW-Angebote         |                                          |                 |     |            |            |
| 10009 Filiale Gondelplatz                      | - 11   |          |        | 117-11        |                       |                                          |                 |     |            |            |
| 10010 Filiale Hagenauer Winkel                 | - 11   |          | Rai    | pattranig     |                       |                                          |                 | ~   |            |            |
| 10011 Filiale Heppenheimer Straße              | - 11   |          | Sta    | ndard-Rat     | att in %              |                                          |                 | ~   | 10,000     |            |
| 10012 Filiale Hombuschstraße                   | - 11   |          | Kur    | nden-Ware     | ngruppenrabatt        | in %                                     |                 | ~   | 15,000     | 10,000     |
| 10013 Filiale Jackson Street                   |        |          | Kur    | nden-Artike   | Irabatt in %          |                                          |                 | ×   |            |            |
| (0014 Filiale Karlsplatz                       | Þ      |          | Kur    | ndengrupp     | en-Artikelrabatt      | in %                                     |                 | ×   |            | _          |
|                                                |        |          | Pre    | is nach Ra    | battabzug             |                                          |                 | ~   |            |            |

Wir sehen, dass bei der Preisgruppe 1 kein Preis hinterlegt ist. Daher wird oben rechts kein Preis angezeigt. Eine kurze Kontrolle zeigt:

# 🕞 marvin

| -                      | DOLOIO        |           |        |          |               |           |                    |       |         |       |          |           |       | _ |
|------------------------|---------------|-----------|--------|----------|---------------|-----------|--------------------|-------|---------|-------|----------|-----------|-------|---|
| isdaten <u>P</u> reise | Produktion Pr | oduktinfo | o Zusa | itzdaten | <u>K</u> asse | Qualitä   | tsinfo <u>N</u> äh | rwert | Etikett | MPP   |          |           |       |   |
| Preise                 |               |           |        |          |               |           |                    |       |         |       | letzte V | VK-Ände   | runa  | - |
| 1                      | gültig ab     | 1         | V      | K1       | VK 2          | VK 3      | VK 4               | VK 5  | V       | K 6 🔺 | M        | lo 29.01. | 2024  |   |
| Verkauf                | Do 01.02.2024 | EUR       | 0,     | 00       | 0,63          | 0,670     | 0,671              | 0,643 | 0,4     | 22    | -        |           |       |   |
| Angebot                |               | EUR       | 0,     | 00       | 0,00          | 0,000     | 0,000              | 0,000 | 0,0     | 00    |          |           |       |   |
| 0                      | Fr 01.04.2022 | EUR       | 0,     | 00       | 0,63          | 0,670     | 0,671              | 0,643 | 0,6     | 43    |          |           |       |   |
|                        |               | EUR       | 0,     | 00       | 0,00          | 0,000     | 0,000              | 0,000 | 0,0     | 00    |          |           |       |   |
|                        | Mo 28.03.2022 | EUR       | 0,     | 00       | 0,63          | 0,670     | 0,671              | 0,643 | 0,6     | 70    |          |           |       |   |
|                        |               | EUR       | 0,     | 00       | 0,00          | 0,000     | 0,000              | 0,000 | 0,0     | 00    |          |           |       |   |
|                        | Sa 01.05.2021 | EUR       | 0,     | 62       | 0,58          | 0,620     | 0,621              | 0,593 | 0,5     | 93    |          |           |       |   |
|                        |               | EUR       | 0,     | 00       | 0,00          | 0,000     | 0,000              | 0,000 | 0,0     | 00    |          |           |       |   |
|                        | Mo 22.02.2021 | EUR       | 0,     | 57       | 0,53          | 0,570     | 0,571              | 0,543 | 0,5     | 43    |          |           |       |   |
|                        |               | EUR       | 0,     | 00       | 0,00          | 0,000     | 0,000              | 0,000 | 0,0     | 00    |          |           |       |   |
|                        | Sa 01.08.2020 | EUR       | 0,     | 57       | 0,53          | 0,544     | 0,571              | 0,543 | 0,0     | • 00  |          |           |       |   |
| abw. Rückvergütt       | Ingspreise    |           |        |          |               | Staffelpr | eise               |       |         |       |          |           |       |   |
| Retouren               | VK1 VK2       | VK 3      | VK 4   | VK 5     | VK 6          |           | ab Menge           | VK 1  | VK 2    | VK 3  | VK4      | VK 5      | VK 6  | * |
| Verkauf                | 0,00 0,00     | 0,000     | 0,000  | 0,000    | 0,000         |           |                    | 0,00  | 0,00    | 0,000 | 0,000    | 0,000     | 0,000 |   |
| Angebot                | 0,00 0,00     | 0,000     | 0,000  | 0,000    | 0,000         |           |                    | 0,00  | 0,00    | 0,000 | 0,000    | 0,000     | 0,000 | - |
|                        |               |           |        |          |               |           |                    | 0,00  | 0,00    | 0,000 | 0,000    | 0,000     | 0,000 |   |
|                        |               |           |        |          |               |           |                    | 0,00  | 0,00    | 0,000 | 0,000    | 0,000     | 0,000 |   |
|                        |               |           |        |          |               |           |                    | 0.00  | 0.00    | 0.000 | 0.000    | 0.000     | 0.000 | • |

Marvin hat recht gehabt – es ist kein Preis für die Preisgruppe 1, die dem Kunden zugeordnet ist, hinterlegt. Also korrigieren und weitermachen.

| sdaten     | Preise Produktion Produktinfo  | Zusa  | tzda  | ten <u>K</u> asse <u>Q</u> ualitätsinfo <u>N</u> ährwert <u>E</u> tikett <u>M</u> P | P 🌈 |         |            |
|------------|--------------------------------|-------|-------|-------------------------------------------------------------------------------------|-----|---------|------------|
| Kunden     |                                | Preis | sfind | ung                                                                                 |     |         |            |
|            | <u>*</u>                       | Mo    | 29.0  | 1.2024 🛗 🛛 🗟                                                                        | akt | Preis : | 0,670€     |
| 10000      | Kautz GmbH                     |       |       |                                                                                     | 1 1 | Preis   | Ang. Preis |
| 10001      | Ahornallee                     |       |       | Datum ohne Besonderheit                                                             |     |         |            |
| 10002      | Filiale Alphornstraße          |       |       |                                                                                     |     |         |            |
| 10003      | Filiale Anton-Kurz-Weg         | 0     | •     | Preisgruppe : 1                                                                     | ~   | 0,670   |            |
| 10004      | Filiale Bismarckstraße         |       | ۲     | Kunden-Artikel-Preise                                                               | ×   |         |            |
| 10005      | Filiale Claus-von-Stauffenberg |       | •     | Artikel Angebotszeiten                                                              | ×   |         |            |
| 10006      | Filiale Eichenhof              |       | •     | Kundengruppen-Artikel-Angebotszeiten                                                | ×   |         |            |
| 10007      | Filiale Feudenheimer Straße    |       | •     | Kunden-Artikel-Angebotszeiten                                                       | ×   |         |            |
| 10008      | Filiale Fritz-Huber-Straße     |       | •     | Kunden-Artikel-KW-Angebote                                                          | ×   |         |            |
| 10009      | Filiale Gondelplatz            |       |       |                                                                                     |     |         |            |
| 10010      | Filiale Hagenauer Winkel       |       |       | Rabattfähig                                                                         | 1   |         |            |
| 10011      | Filiale Heppenheimer Straße    |       | ٠     | Standard-Rabatt in %                                                                | ~   | 10,000  |            |
| 10012      | Filiale Hombuschstraße         |       | •     | Kunden-Warengruppenrabatt in %                                                      | ~   | 15,000  | 10,000     |
| 10013      | Filiale Jackson Street         |       | •     | Kunden-Artikelrabatt in %                                                           | ×   |         |            |
| 10014<br>4 | Filialo Karlsolatz 🔹           |       | ٠     | Kundengruppen-Artikelrabatt in %                                                    | ×   |         |            |
|            | <b>X</b>                       |       | ٠     | Preis nach Rabattabzug                                                              | ~   | 0,570   |            |

Nun wird für diesen Kunden der richtige Preis gezeigt und von nun an für alle Bestellungen, die eingegeben werden, genutzt.

#### Kunde 2

Kommen wir gleich zum nächsten Kunden.

#### 🄀 marvin 0 Bezeichnung Goldkrustenweck Nr 11015 Produktion Qualitätsinfo P Ba Preise Kunden Preisfinduna Mo 29.01.2024 13 akt.F 10000 Kautz GmbH Datum ohne Besonderheit 10001 Ahornallee 10002 Filiale Alphornstraße Preisgruppe : 2 Kunden-Artikel-Preise 10003 Filiale Anton-Kurz-Weg 10004 Filiale Bismarckstraße Artikel AngebotszeitenKundengruppen-Artikel-Angebotszeiten 10005 Filiale Claus-von-Stauffenberg ××××× 10006 Filiale Eichenhof 10007 Filiale Feudenheimer Straße Kunden-Artikel-Angebotsz eiten Kunden-Artikel-KW-Angebote 10008 Filiale Fritz-Huber-Straße 10009 Filiale Gondelplatz 10010 Filiale Hagenauer Winkel Rabattfähig × , Standard-Rabatt in % 15,000 10011 Filiale Heppenheimer Straße 10012Filiale Hombuschstraße10013Filiale Jackson Street Kunden-Warengruppenrabatt in %Kunden-Artikelrabatt in % ¥ Ċ, × × 1001/ Filiple Karlenlatz Kundengruppen-Artikelrabatt in % T<sub>x</sub> Preis nach Rabattabzug ~ Preis-Überprüfung Preis-Übe

Oben rechts steht der richtige Preis, und wir sehen, der Preis ist aus der Preisgruppe 2. Aber: Unten gibt es die Zeile "Preis nach Rabattabzug" – und hier ist das Feld leer. Und zwei Zeilen weiter oben sehen wir, dass ein Kunden-Artikelrabatt von 100% hinterlegt ist – und daher gibt es den Artikel umsonst. Schauen wir auch hier kurz nach:

| Artikel A U S K U N F <b>ix</b><br>1 🔎 🕞 🖶 🔒 🖶 🖿                                                                |                           | Einträge anzeigen                               | letzte drei Monate                                       |                 |
|----------------------------------------------------------------------------------------------------|---------------------------|-------------------------------------------------|----------------------------------------------------------|-----------------|
| Nr. <mark>11015</mark> Bea                                                                                      | ceichnung Goldkrustenweck |                                                 |                                                          |                 |
| asisdaten <u>Preise</u> Pr <u>o</u> duktion                                                                     | Produktinfo Zusatzdaten   | <u>K</u> asse <u>Q</u> ualitätsinfo <u>N</u> äh | irwert Etikett MPP 🚞                                     |                 |
| Nr Bezeichnung<br>10001 Ahornallee                                                                              | von bis<br>23.02.2021     | Rabatt AngRabatt Retourer<br>100,00 0,00 0,00   | n <sup> </sup> Wochentag<br>) Mo Di Mi Do Fr Sa So vF FT | abw. Tageskond. |
|                                                                                                    |                           |                                                 |                                                          |                 |
|                                                                                                    |                           |                                                 |                                                          |                 |
|                                                                                                    |                           |                                                 |                                                          |                 |
|                                                                                                    | 4                         | ****                                            |                                                          | Þ               |
|                                                                                                    | Wochentag                 | Rabatt Ang. Rabatt                              | Retouren                                                 | <b>^</b>        |
| Te and the second second second second second second second second second second second second second second se | Dienstag                  |                                                 |                                                          | <b>v</b>        |
| Kunden-Artikel-Konditionen Kun                                                                                  | dengruppen-Konditionen    |                                                 |                                                          |                 |

Jepp – Hier ist der Rabatt auf 100% eingetragen. Kann geändert werden – danach stimmt dann alles.

## 🍃 marvin

| sisdater | n <u>Preise</u> Pr <u>o</u> duktion Produktinfo | Z   | usatz  | daten <u>K</u> asse <u>Q</u> ualitätsinfo <u>N</u> ährwert <u>E</u> tikett | MPP | 1                |
|----------|-------------------------------------------------|-----|--------|----------------------------------------------------------------------------|-----|------------------|
| Kunden   |                                                 | Pre | isfind | dung                                                                       |     |                  |
|          | *                                               | Do  | 01.0   | 4.2021                                                                     | ak  | tPreis: 0.530€   |
|          |                                                 | L   |        |                                                                            |     |                  |
| 00001    | Kautz GmbH                                      |     |        |                                                                            |     | Preis Ang. Preis |
| 10001    | Ahomallee                                       |     |        | Dieser Tag ist ein Tag vor einem Feiertag.                                 |     |                  |
| 10002    | Filiale Alphomstraße                            |     |        |                                                                            |     |                  |
| 10003    | Filiale Anton-Kurz-Weg                          | 0   |        | Preisgruppe : 2                                                            |     | 0,530            |
| 10004    | Filiale Bismarckstraße                          |     | •      | Kunden-Artikel-Preise                                                      | X   |                  |
| 10005    | Filiale Claus-von-Stauffenberg                  |     |        | Artikel Angebotszeiten                                                     | ×   |                  |
| 10006    | Filiale Eichenhof                               |     |        | Kundengruppen-Artikel-Angebotszeiten                                       | ×   |                  |
| 10007    | Filiale Feudenheimer Straße                     |     |        | Kunden-Artikel-Angebotszeiten                                              | ×   |                  |
| 10008    | Filiale Fritz-Huber-Straße                      |     |        | Kunden-Artikel-KW-Angebote                                                 | ×   |                  |
| 10009    | Filiale Gondelplatz                             |     |        |                                                                            |     |                  |
| 10010    | Filiale Hagenauer Winkel                        |     |        | Rabattfähig                                                                | ~   |                  |
| 10011    | Filiale Heppenheimer Straße                     |     |        | Standard-Rabatt in %                                                       | ~   | 15,000           |
| 10012    | Filiale Hombuschstraße                          |     | •      | Kunden-Warengruppenrabatt in %                                             | ×   |                  |
| 10013    | Filiale Jackson Street                          |     |        | Kunden-Artikelrabatt in %                                                  | ~   | 10,000           |
| 10014    | Filiale Karlsplatz                              |     |        | Kundengruppen-Artikelrabatt in %                                           | ×   |                  |
| 10015    | Filiale Konzstraße                              |     |        |                                                                            |     |                  |
| 10998    | Lager Libellenweg                               |     |        | Preis nach Rabattabzug                                                     | ~   | 0,477            |
| 41       |                                                 |     |        |                                                                            |     |                  |

#### Kunde 3

Hier ist das Ganze ein wenig tricky – unsere Analyse zeigt nämlich tatsächlich keinen Fehler an:

| 1       | 11015 Bezeichnung                         | Gold    | lkruste | nwed   | sk                                                                        |     |             |              |
|---------|-------------------------------------------|---------|---------|--------|---------------------------------------------------------------------------|-----|-------------|--------------|
| sisdate | n <u>P</u> reise Pr <u>o</u> duktion Proc | uktinfo | Zu      | ısatz  | daten <u>K</u> asse <u>Q</u> ualitätsinfo <u>N</u> ährwert <u>E</u> tiket | M   | PP          |              |
| lunden  |                                           | 1       | Pre     | isfind | lung                                                                      |     |             |              |
|         |                                           |         | 01.0    | 4.20   | 21 📰                                                                      |     | akt.Preis : | 0.530€       |
|         |                                           | -       |         |        |                                                                           | 1.1 |             |              |
| 00001   | Kautz GmbH                                |         |         |        |                                                                           | 11  | Preis       | Ang. Preis 🔺 |
| 0001    | Ahornallee                                |         |         |        | Datum ohne Besonderheit                                                   |     |             |              |
| 0002    | Filiale Alphomstraße                      |         |         |        |                                                                           |     |             |              |
| 0003    | Filiale Anton-Kurz-Weg                    |         |         |        | Kassenpreisfunktion                                                       |     |             |              |
| 0004    | Filiale Bismarckstraße                    |         |         |        | Preisebene 1 - Zeit: 1 [PrGr]                                             |     | 0.570       |              |
| 0005    | Filiale Claus-von-Stauffenberg            |         |         |        | Preisebene 1 - Zeit: 2 [PrGr]                                             |     | 0,530       |              |
| 0006    | Filiale Eichenhof                         |         |         |        |                                                                           |     |             |              |
| 0007    | Filiale Feudenheimer Straße               |         | 0       | •      | Preisgruppe : 2                                                           | ~   | 0,530       |              |
| 8000    | Filiale Fritz-Huber-Straße                |         |         |        | Kunden-Artikel-Preise                                                     | ×   |             |              |
| 0009    | Filiale Gondelplatz                       |         |         |        | Artikel Angebotszeiten                                                    | ×   |             |              |
| 0010    | Filiale Hagenauer Winkel                  |         |         | •      | Kundengruppen-Artikel-Angebotszeiten                                      | ×   |             |              |
| 0011    | Filiale Heppenheimer Straße               |         |         | •      | Kunden-Artikel-Angebotszeiten                                             | ×   |             |              |
| 0012    | Filiale Hombuschstraße                    |         |         |        | Kunden-Artikel-KW-Angebote                                                | ×   |             |              |
| 0013    | Filiale Jackson Street                    |         |         |        |                                                                           |     |             |              |
| 10014   | Filiale Karlsplatz                        |         |         |        | Rabattfähig                                                               | ~   |             |              |
| 10015   | Filiale Konzstraße                        |         |         |        | Standard-Rabatt in %                                                      | ~   | 10,000      | 5,000        |
| 0998    | Lager Libellenweg                         | -       |         |        | Kunden-Warengruppenrabatt in %                                            | ×   |             |              |
| (       |                                           | •       |         | •      | Kunden-Artikelrabatt in %                                                 | ×   |             |              |
|         |                                           |         |         |        | Kundengruppen-Artikelrabatt in %                                          | ×   |             |              |

Wenn dies der Fall ist, gibt es noch eine weitere Möglichkeit, was passiert sein könnte – wenn bei der Bestellung versehentlich der Preis entfernt wurde. Also kontrollieren wir in diesem Fall die Bestellung, indem wir unter "**Bestellwesen**" – "**Bestellung**" den Kunden auswählen, dann auf dem Feld "**Lief.-Datum**" die Taste "**F1**" drücken …

# 🍃 marvin

| bestellte Artikel | F2 Reto | our-Artikel  | F3 Nachlief | -Artikel F | 4 GutschArtikel | F5 Netto-Men | gen F7 + | Jahr F8 - Ja | hr     |
|-------------------|---------|--------------|-------------|------------|-----------------|--------------|----------|--------------|--------|
| Datum 🔺           | Nr      | BZ           | LS-Nr       | Re-Nr      | BstWert         | NchWert      | RetWert  | GutWert      | Saldo  |
| Mi 10.02.2021     | 1       |              | 5815        |            | 474,67          |              |          |              | 474,67 |
| Do 11.02.2021     | 1       |              | 5816        |            | 475,74          |              |          |              | 475,74 |
| Do 11.02.2021     | 9       | $\checkmark$ | 5817        |            |                 |              |          | 35,81        | -35,81 |
| Fr 12.02.2021     | 1       | $\checkmark$ | 5818        |            | 483,97          |              |          |              | 483,97 |
| Sa 13.02.2021     | 1       | $\checkmark$ | 5819        |            | 479,96          |              |          |              | 479,96 |
| So 14.02.2021     | 1       | $\checkmark$ | 5820        |            | 521,21          |              |          |              | 521,21 |
| Mo 15.02.2021     | 1       | $\checkmark$ | 5821        |            | 476,55          |              |          |              | 476,55 |
| Di 16.02.2021     | 1       | $\checkmark$ | 5822        |            | 484,15          |              |          |              | 484,15 |
| Mi 17.02.2021     | 1       | $\checkmark$ | 5823        |            | 474,67          |              | 14.41    |              | 460,26 |
| Mo 22.02.2021     | 1       |              | 5824        |            | 476,55          |              |          |              | 476,55 |
| Di 23.02.2021     | 1       |              | 5825        |            | 484,15          |              |          |              | 484,15 |
| Mi 24.02.2021     | 1       | $\checkmark$ | 5826        |            | 474,67          |              |          |              | 474,67 |
| Do 25.02.2021     | 1       | $\checkmark$ |             |            |                 |              |          |              |        |
| Fr 26.02.2021     | 1       | $\checkmark$ |             |            |                 |              |          |              |        |
| Sa 27.02.2021     | 1       |              |             |            |                 |              |          |              |        |
| So 28.02.2021     | 1       | $\checkmark$ |             |            |                 |              |          |              |        |
| Do 01.04.2021     | 1       |              |             |            |                 |              |          |              |        |

... das betroffene Datum auswählen und noch einmal "F1" drücken ...

| 😰 best  | ellte Artikel |                       |                     |       |         |
|---------|---------------|-----------------------|---------------------|-------|---------|
| F5 Meng | enkorrektur   | F6 Durchlaufkorrektur | F1 Sonderbestellung |       | 0       |
| ArtNr 🔺 | Bezeichnung   | 8                     | Preis Angebot       | Menge | Vorgabe |
| 11015   | Goldkruste    | nweck                 |                     | 15,00 |         |
|         |               |                       |                     |       |         |
|         |               |                       |                     |       |         |
|         |               |                       |                     |       |         |
|         |               |                       |                     |       |         |
|         |               |                       |                     |       |         |
|         |               |                       |                     |       |         |
|         |               |                       |                     |       |         |
|         |               |                       |                     |       |         |
|         |               |                       |                     |       |         |
|         |               |                       |                     |       |         |
|         |               |                       |                     |       |         |
|         |               |                       |                     |       |         |
| -       |               |                       |                     |       |         |
|         |               |                       |                     |       |         |
|         |               |                       |                     |       |         |

... und tatsächlich sehen wir, dass hier in der Bestellung der Preis fehlt. Wenn die Bestellung neu bearbeitet wird, indem der Preis händisch nachgetragen oder der Artikel genullt und dann neu hinterlegt wird, ist auch dieser Fehler behoben.

#### Kunde 4

Bleibt noch der 4. Kunde.

#### marvin 🗏 🔎 🕞 🖶 😫 🖬 🖬 🗶 🖉 Խ 🗙 Bezeichnung Goldkrustenweck Nr. 11015 Preise Produktin Do 01.04.2021 de. 20420 Floriane Burmester 20421 Onno Peters 20422 Florida Krone Preis Ang. Preis Dieser Tag ist ein Tag vor einem Feiertag 20424 Filiale Ahomallee test 99420 Florida Krone 🛕 🔹 Sortimentspreisgruppe : 00003 Februar 2021 99421 Schulzentrum Hohenkirchen Angebotszeiten werden berücksichtigt Artikel Angebotszeiten freier Einmalkunde ××××× Kundengruppen-Artikel-Angebotszeiten 99991 freier Einmalkunde Kunden-Artikel-Angebotszeite Kunden-Artikel-KW-Angebote 99992 freier Einmalkunde 99993 freier Einmalkunde 99994 freier Einmalkunde 99995 freier Einmalkunde Rabattfähig ××××× Standard-Rabatt in % 99996 freier Einmalkunde 99997 freier Einmalkunde Kunden-Warengruppenrabatt in % 99998 freier Einmalkunde Kunden-Artikelrabatt in % akt freier Einmalkunde • Kundengruppen-Artikelrabatt in % 99999 GU1 Gärunterbrecher X-X-X Froster-Inventuren Preis nach Rabattabzug × Ŧ • T<sub>x</sub>

Hier sehen wir, dass der Nullpreis aus der hinterlegten Sortimentspreisgruppe kommt. Ist in dieser der Preis korrigiert, so wird er für alle Bestellungen, die ab jetzt eingegeben werden, genutzt.

### Nacharbeit

So, nun haben wir die Fehleranalyse und Behebung durchgesprochen - es folgt noch die Antwort auf die Frage: Wie behebe ich die Fehler? In unserem Fall sind es ja nur vier betroffene Kunden an einem Tag – da könnten Sie natürlich die Bestellungen leicht öffnen und bearbeiten. Aber wenn das bei mehr Kunden oder mehr Tagen ist – möchten Sie Ihre sowieso schon knapp bemessene Freizeit damit verbringen, Fehler zu beheben? Sehen Sie – das haben wir geahnt, und deshalb gibt es auch dafür eine Lösung. **Wichtig ist, dass die Rechnungen noch nicht verbucht sind – dann können Sie mit einer Systemprozedur die Fehler beheben.** Die Prozedur heißt:

#### Preise in Bestellung neu ermitteln

Bevor wir mit der Prozedur beginnen, ändern wir eine Einstellung in den Firmenparametern und führen eine Datenbanksicherung durch – beides geht ganz einfach. Fangen wir gleich an:

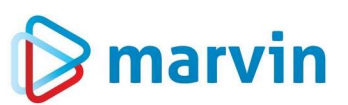

#### Einstellung in den Firmenparametern

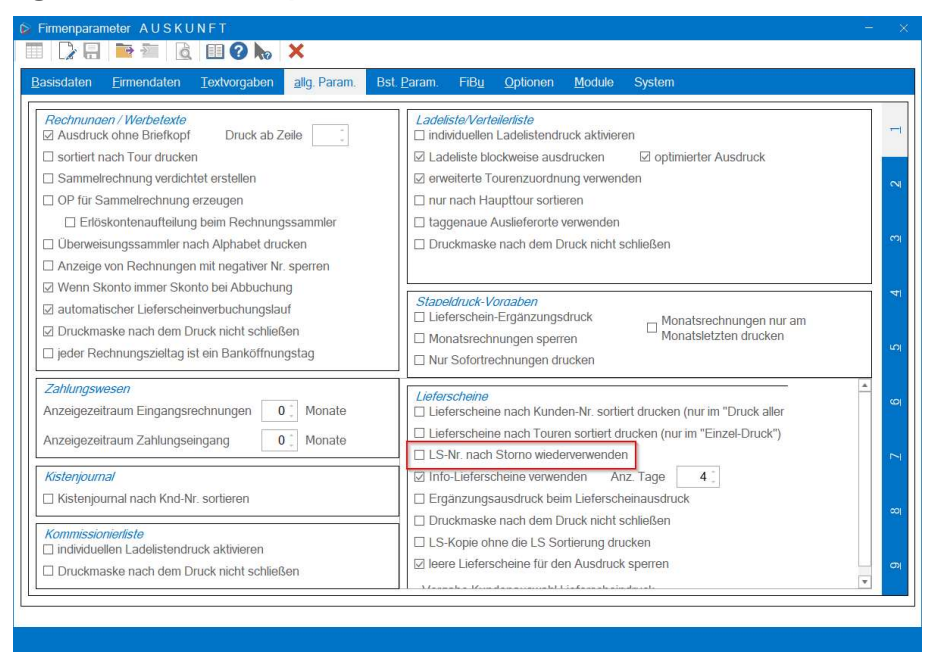

In den Firmenparametern gibt es unter "**allg. Param.**" – Seite "**1**" den Schalter "**LS-Nr. nach Storno wiederverwenden**". Bei der Neuberechnung der Preise werden bereits bestehende Lieferscheine storniert, da sonst die Preise nicht geändert werden könnten. Mit diesem Schalter wird gewährleistet, dass später nach der Neuberechnung die neu gedruckten Lieferscheine die bisherigen Lieferscheinnummern beibehalten.

#### Datensicherung

Als die Macher von Marvin versuchen wir, unser Produkt so einfach und komfortabel wie möglich zu gestalten. Dies gilt auch und vor allem für grundlegende Funktionen und Notwendigkeiten des Computers.

Um für den Fall, dass Ihr Rechner ausfällt, Vorsorge zu treffen, gibt es in Marvin eine integrierte Funktion zur Sicherung Ihrer Datenbank.

Bitte gehen Sie in Marvin unter "**Hilfsprogramme**" auf den Menüpunkt "**Datenbankabbild** erstellen".

Nach dem Klick auf "Ok" öffnet sich das folgende Fenster:

# 🍃 marvin

| <i>Datenbankofad</i><br>C:\Goecom\marvin\DB\                                                     |                                                        |                                                                            |  |
|--------------------------------------------------------------------------------------------------|--------------------------------------------------------|----------------------------------------------------------------------------|--|
| Quelle / Laufwerk und Verzeic<br>C:\Goecom\marvin\DB\                                            | hnis                                                   |                                                                            |  |
| Erstellungspfad<br>C\Goecom\backup                                                               |                                                        |                                                                            |  |
| Standard                                                                                         |                                                        | FTP - Upload                                                               |  |
| Art der Sicherung                                                                                | empel versehen (DB-Name +                              | + <mark>JJJJ-MM-DDHHMM)</mark>                                             |  |
| Art der Sicherung<br>Sicherungsdatei mit Zeits<br>Kopierstatus                                   | empel versehen ( DB-Name +                             | ⊧ JJJJ-MM-DDHHMM)<br>Abbild <u>e</u> rsteller                              |  |
| Art der Sicherung<br>☑ Sicherungsdatei mit Zeits<br>Kopierstatus<br>geschätzte Zeit / gesamte Gr | rempel versehen ( DB-Name +                            | + JJJJ-MM-DDHHMM)<br>Abbild <u>e</u> rsteller<br>Zeit / verbleibende Größe |  |
| Art der Sicherung<br>☑ Sicherungsdatei mit Zeits<br>Kopierstatus<br>geschätzte Zeit / gesamte Gr | rempel versehen ( DB-Name +<br>öße vergangene 2<br>0 % | + JJJJ-MM-DDHHMM)<br>Abbild <u>e</u> rsteller<br>Zeit / verbleibende Größe |  |

Angabe der Sicherungsparameter

Im Feld "**Erstellungspfad**" geben Sie entweder den Pfad zu dem Verzeichnis ein, in das die Kopie abgelegt werden soll, oder Sie klicken auf die Schaltfläche rechts vom Eingabefeld und wählen im Windows-Explorer, der sich dann öffnet, den Ordner aus, in den die Kopie gesichert werden soll. Zusätzlich können Sie noch festlegen, dass die Kopie der Datenbank einen Zeitstempel erhält. Die Datenbank heißt dann nicht mehr einfach marvin.ca1, sondern beispielsweise marvin-2021-02-07--1732.ca1. Anschließend klicken Sie auf die Schaltfläche "Abbild erstellen". Es kommt noch einmal eine Sicherheitsabfrage, ob das Abbild erstellt werden soll – und das war es auch schon. Marvin legt nun eine Kopie Ihrer Datenbank im angegebenen Ordner an. Wir hoffen, dass diese Sicherung nicht benötigt wird – aber falls doch, sind Sie froh, dass die Sicherung existiert.

#### Neuberechnung

Kommen wir zur Neuberechnung. Öffnen Sie die Maske unter "**Hilfsprogramme**" – "**Systemprozeduren**".

| 🕞 marvin                                             |                                                                                                    |  |  |  |  |  |
|------------------------------------------------------|----------------------------------------------------------------------------------------------------|--|--|--|--|--|
| System-Prozeduren                                    | -                                                                                                    |  |  |  |  |  |
| 🗏 🛛 👦 🗙                                              |                                                                                                    |  |  |  |  |  |
|                                                      |                                                                                                    |  |  |  |  |  |
| 00 - Bitte Funktion wahlen -                         | and the second second sec |  |  |  |  |  |
| 00 - Bitte Funktion wählen -                         |                                                                                                    |  |  |  |  |  |
| 01 D                                                 |                                                                                                    |  |  |  |  |  |
| 01 - Bestellungen loschen                            |                                                                                                    |  |  |  |  |  |
| 04 - Statistikon neu bereshaan                       |                                                                                                    |  |  |  |  |  |
| 05 - Fibu-Nr setzen                                  |                                                                                                    |  |  |  |  |  |
| 06 - Backzettal-Leistungszahlen neu berechnen        |                                                                                                    |  |  |  |  |  |
| 07 - Lieferscheine stornieren                        |                                                                                                    |  |  |  |  |  |
| 08 - Preise in Inventuren neu ermitteln              |                                                                                                    |  |  |  |  |  |
| 09 - Kundenbezogene Preise sperren / freigeben       |                                                                                                    |  |  |  |  |  |
| 10 - Kunden-Nummer global ändern                     |                                                                                                    |  |  |  |  |  |
| 11 - Artikel-Nummer global ändern                    |                                                                                                    |  |  |  |  |  |
| 12 - Lieferanten-Nummer global ändern                |                                                                                                    |  |  |  |  |  |
| 13 - LiefArtikel-Nummer global ändern                |                                                                                                    |  |  |  |  |  |
| 14 - Rohstoff-Nummern global ändern                  |                                                                                                    |  |  |  |  |  |
| 20 - Offene Posten als bezahlt buchen                |                                                                                                    |  |  |  |  |  |
| 21 - Ausgangs-Rechnungen für Fibu-Übergabe sperren   |                                                                                                    |  |  |  |  |  |
| 22 - Ausgangs-Rechnungen für Fibu-Übergabe freigeben |                                                                                                    |  |  |  |  |  |
| 50 - Wawi-Importdatei einlesen                       |                                                                                                    |  |  |  |  |  |
| 51 - Wawi-Lieferanten-Artikel-Preisschalter setzen   |                                                                                                    |  |  |  |  |  |
| 52 - Wawi-Statistiken neu berechnen                  | v                                                                                                    |  |  |  |  |  |
| 4                                                    | •                                                                                                    |  |  |  |  |  |
|                                                      |                                                                                                    |  |  |  |  |  |

Wählen Sie oben links, wo "00 – Bitte Funktion wählen" steht, die Funktion "02 – Preise in Bestellung neu ermitteln". Die Maske ändert sich nun:

| System-Prozeduren                                                                    |                                    |                 |
|--------------------------------------------------------------------------------------|------------------------------------|-----------------|
| 0 ho ×                                                                               |                                    |                 |
| 2 - Preise in Bestellungen neu ermitteln                                             | ×                                  |                 |
| Kunde<br>von bis                                                                     | Protokall<br>Lokale Informationen  |                 |
| Artikel von bis                                                                      |                                    |                 |
| Bestelldatum           von         Mi 24.02.2021           bis         Mi 24.02.2021 |                                    |                 |
| Bestellnummer von bis                                                                |                                    |                 |
|                                                                                      |                                    |                 |
|                                                                                      |                                    |                 |
|                                                                                      |                                    |                 |
|                                                                                      | 4                                  |                 |
| Systemprozedur zur Durchführung freigeben?                                           | aktuelle Datensicherung vorhanden? | Vorgang starten |

Hier geben Sie ein:

- Kunde: Die Gruppe der Kunden, deren Bestellungen Sie neu berechnen wollen mit der Funktionstaste "F1" können Sie den ersten und letzten Kunden auswählen;
- Artikel: Hier geben Sie den oder die betroffenen Artikel ein. In beiden Feldern können Sie auch jeweils den ersten oder letzten Datensatz auswählen. Beachten Sie bitte: Haben Sie in der Bestellung die Preise manuell geändert, werden auch diese überschrieben!
- **Bestelldatum**: Geben Sie den ersten und den letzten Tag des Änderungsdatums ein.

Seite 14 von 16

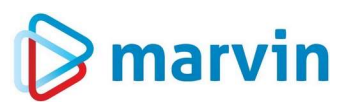

Bestellnummer: Hier geben Sie die gewünschten Bestellungen ein. Standardmäßig wird hier 1-9 eingegeben.

Nun setzen Sie unten noch die Haken "**Systemprozedur zur Durchführung freigeben?**" und danach – wenn Sie die Sicherung haben – "**aktuelle Datensicherung vorhanden?**". Nun noch auf "**Vorgang starten**" klicken – das wars.

Nach der Neuberechnung müssen noch die Lieferscheine neu verbucht werden – und Sie sind fertig.

Sie sehen, eigentlich ist alles ganz einfach!

### 🕞 marvin

#### Verantwortlich im Sinne des Presserechts und der geltenden Gesetzgebung für dieses Dokument:

Goecom GmbH & Co. KG

Am Breilingsweg 11 76709 Kronau

Tel.: +49 (0) 7253 / 9443-0 Fax: +49 (0) 7253 / 9443-77

Eingetragen im Handelsregister Mannheim unter HRA 705417 Komplementär: Goecom Verwaltungs GmbH Eingetragen im Handelsregister Mannheim unter HRB 718726 Geschäftsführer:

> Patric Leu Christian Riffel

#### © Copyright 2024 Goecom GmbH & Co KG

Alle Rechte vorbehalten. Bilder, Texte und Gestaltung unterliegen dem Urheberrecht und internationalen Vereinbarungen zum Copyright. Vervielfältigung oder Kopie (auch auszugsweise) ohne ausdrückliche schriftliche Genehmigung des Rechteinhabers untersagt.

Goecom, Marvin und Marvin Power Print sind eingetragene Marken der Goecom GmbH & Co KG.

Seite 16 von 16